| iQØ        | ACTIVITY           | CONTROLLERS | PROGRAMS | REPORTS | SYSTEM SETUP   |  |                       |  | <b>\$</b><br>41 | <b>∆</b><br>15 | <b>(3)</b><br>0 | 8<br>11 | 0 | æ 2 |
|------------|--------------------|-------------|----------|---------|----------------|--|-----------------------|--|-----------------|----------------|-----------------|---------|---|-----|
| WEATHER    | SOURCES            |             |          | 6       | Sites          |  |                       |  |                 |                |                 |         |   |     |
| Edit Mor   | •<br>re            |             |          |         | Admin          |  |                       |  |                 |                |                 |         | + |     |
| N          | lame               |             |          |         | Admin          |  | Time Zone             |  | Elevatio        | n              |                 |         |   |     |
| B          | irussles           |             |          |         | Global Weather |  | Romance Standard Time |  | 200 ft          |                |                 |         |   |     |
| d d        | emo                |             |          |         | Global Weather |  | Pacific Standard Time |  |                 |                |                 |         |   |     |
| E F        | t Collins CO       |             |          |         | Global Weather |  | Pacific Standard Time |  | 4500 ft         |                |                 |         |   |     |
| <b>–</b> 4 | a Mesa             |             |          |         | Global Weather |  | Pacific Standard Time |  | 100 ft          |                |                 |         |   |     |
| <b>–</b> 4 | a Mesa Training WS | 5           |          |         | Global Weather |  | Pacific Standard Time |  | 150 ft          |                |                 |         |   |     |
|            | Ocean City Weather | Source      |          |         | Global Weather |  | Pacific Standard Time |  | 54 ft           |                |                 |         |   |     |

- Select Weather from the System Setup menu
- Click on the Add (Orange circle with + sign)
- Enter Weather Source information
- Click Save

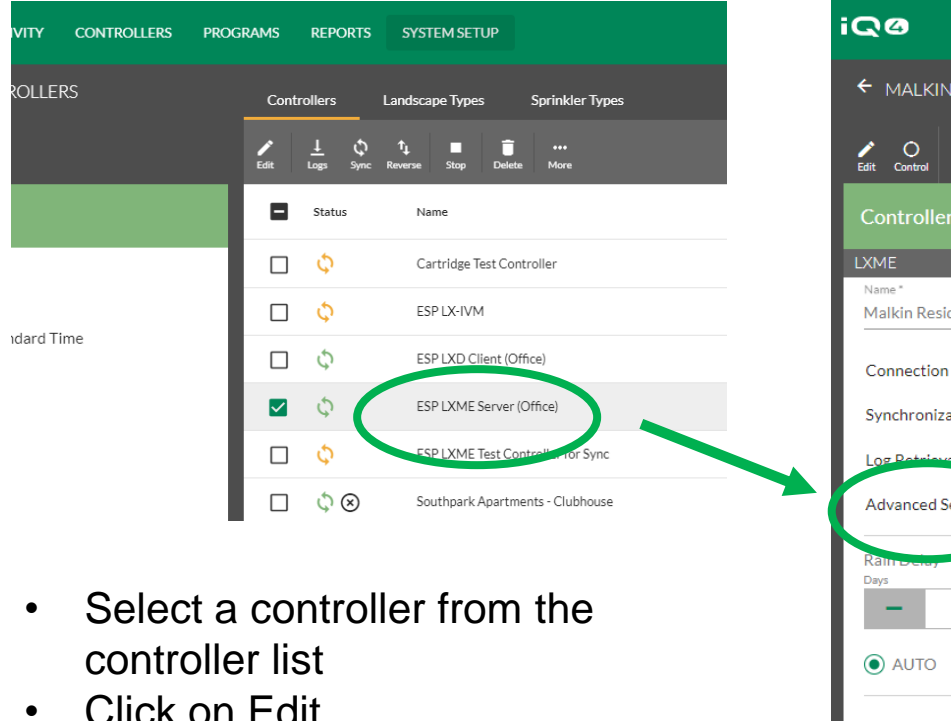

- Click on Edit
- Select the Advanced Settings ٠ sub menu
- Select the weather source in the edit panel
- Click Back then click Save

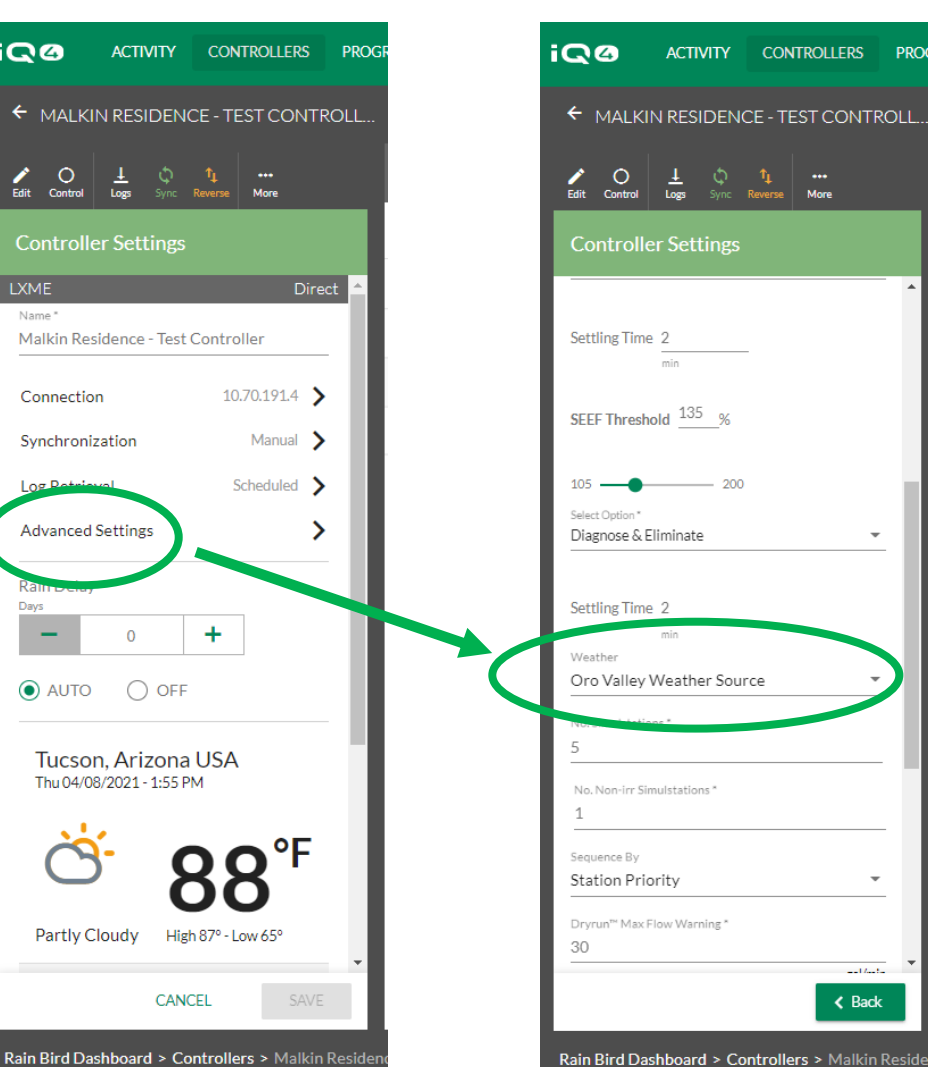

- I feet a

K Back

PROG

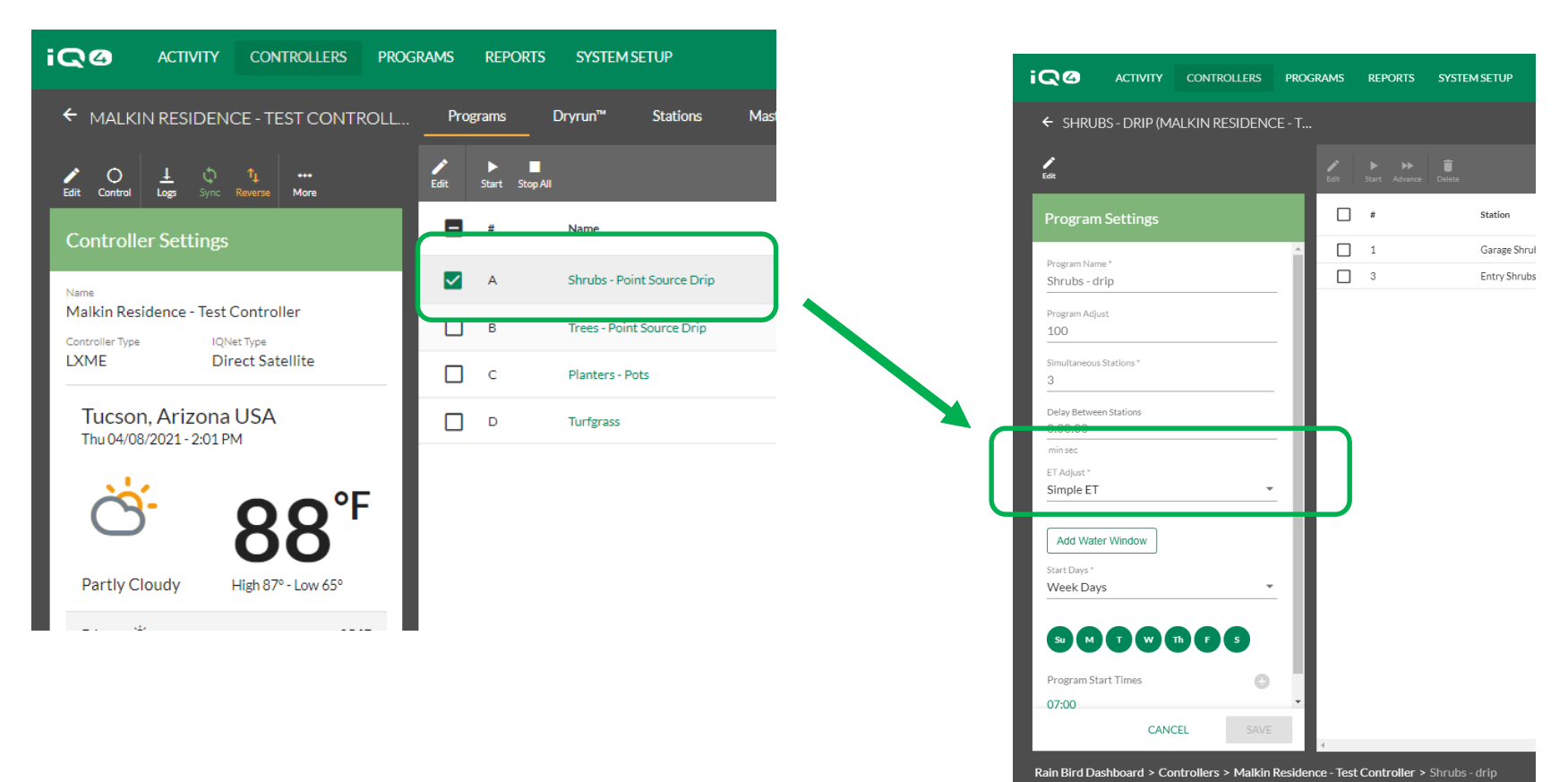

- Select a program from the program list
- Click on Edit
- Select Simple ET in the ET Adjust field
- Click Save

| OLLERS PROC | RAMS REPOR     | TS SYSTEM SETUP            | 4 ACTIVITY CONTROLLE                            |
|-------------|----------------|----------------------------|-------------------------------------------------|
| CONTROLL    | Programs       | Dryrun™ Stations I         | SHRUBS - POINT SOURCE DRIF                      |
| iore        | Edit Start Sto | p All Name                 | ogram Settings                                  |
|             | <b>A</b>       | Shrubs - Point Source Drip | am Name<br>Jbs - Point Source Drip<br>am Adjust |
|             | В              | Trees - Point Source Drip  | just<br>ple ET                                  |
| te          | C C            | Planters - Pots            | Weather Source<br>Oro Valley Weather Source     |
|             |                | Turfgrass                  | Highest Monthly Avg ET                          |
|             |                |                            | Accumulated ET 0.24 in                          |
| °F          |                |                            | Accumulated Rain 0.00 in                        |
| 3           |                |                            | Simple ET 67% ;                                 |
| w 65°       |                |                            | Days<br>4 T W Th F S                            |
|             |                |                            | Times                                           |

 2
 ACTIVITY
 CONTROLLERS
 PROGRAMS
 REPORTS
 SYSTEM SETUP

 SHRUBS - POINT SOURCE DRIP (MALKI...
 Image: Control Control C

#### **BATCH EDITING 2 STATION**

| Base Run Time |    |   |  |  |  |  |  |
|---------------|----|---|--|--|--|--|--|
| Hours         |    |   |  |  |  |  |  |
| -             | 0  | + |  |  |  |  |  |
| Minutes       |    |   |  |  |  |  |  |
| -             | 15 | + |  |  |  |  |  |
| Seconds       |    |   |  |  |  |  |  |
| -             | 0  | + |  |  |  |  |  |

- Return to the Controller page
- Click on Programs select a Program
- Select one or more stations that have identical run times
- Click Edit
- Enter the Base Runtime click on Save

The Intelligent Use of Water™

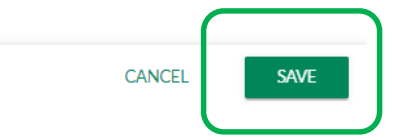